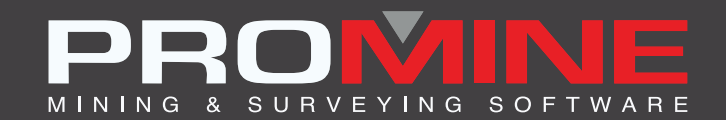

# NOTAS DE ACTUALIZACIÓN

info@promine.com

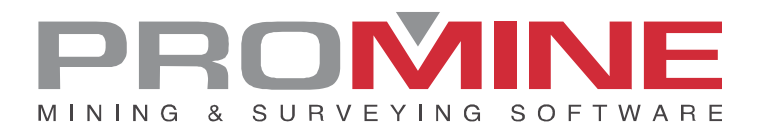

# Notas de actualización 2022.11

Este documento contiene las descripciones de los nuevos comandos y mejoras que se incluyen en la versión 2022.11 de Promine. Estos son válidos desde el lanzamiento de la versión el 8 de septiembre de 2022.

# Copyright

© 2021 Promine Inc. Todos los derechos reservados. Está estrictamente prohibido copiar, distribuir o tratar de otra manera este documento, excepto de acuerdo con el Contrato de Licencia de Usuario Final de Promine.

# Tabla de contenidos

| Nejoras2                                         |  |
|--------------------------------------------------|--|
| Modulo: Obras en 3D 2                            |  |
| 3DDC – Construir obra en 3D2                     |  |
| Modulo: Perforación y voladura subterranea4      |  |
| DRISS – Resumen de voladura4                     |  |
| DRIJAN – Distribuir tiros en la línea de pivote6 |  |
| Modulo: Seguimiento de agua7                     |  |
| WATX – Exportar fuentes de agua7                 |  |
| Modulo: Live Survey7                             |  |
| LSVH – Medir barreno7                            |  |

# Mejoras

# Modulo: Obras en 3D

#### 3DDC – Construir obra en 3D

Hay una nueva mejora en el comando 3DDC. El usuario puede ahora redondear el techo de las obras 3D para obtener un aspecto más suave.

- Pasos para su uso:
- 1. El usuario debe tener la opción "redondear el techo de obra"

| Opciones - Obras 3D                                                                         | X                                                     |
|---------------------------------------------------------------------------------------------|-------------------------------------------------------|
| Perfil de la obra<br>Referencia a objetos                                                   | Obra automática<br>Ancho de búsqueda de un punto: 8.0 |
| Color - mes Obligar al comando unir a simplificar modelo                                    | Distancia máxima a un grupo de puntos: 0.5            |
| Pemitir la conexión con mallas unidas     Redondear el techo de obra     Construccion como: | Capas del piso<br>PISO 1904<br>PISO<br>PLAN           |
| O Malla                                                                                     | FLOORS<br>FLOOR Borrar                                |
| Guardar                                                                                     | OK. Cancelar                                          |

2. Luego, el usuario necesita tener las polilíneas de la obra y la línea de modelado para construir la obra 3D.

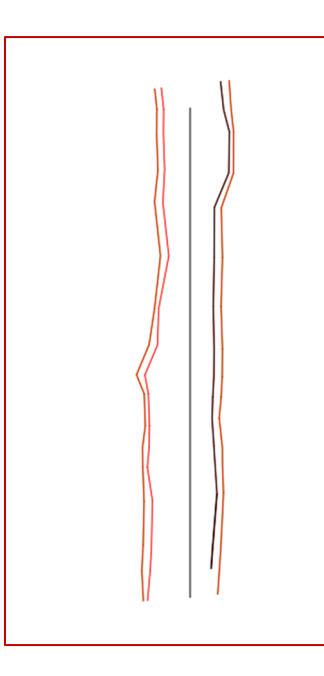

- 3. El usuario debe luego seleccionar el comando 3DDC y clic en el botón "polilíneas" de la ventana
- 4. El usuario ahora será guiado a seleccionar las polilíneas de los muros y presionar Enter
- 5. Luego el usuario debe seleccionar la polilínea de modelado en el centro de la obra
- 6. Luego una ventana aparecerá preguntando por el numero mínimo de puntos para cada sección

| Entrar un valor:        | ×                  |
|-------------------------|--------------------|
| Número mínimo de puntos | para cada sección: |
| Aceptar                 | Cancelar           |

7. A continuación, el software preguntará al usuario si desea proyectar la polilínea de techo

| Responder Si o No (Ningún Quizás!) |    |    |  |  |  |
|------------------------------------|----|----|--|--|--|
| ¿Proyectar una polilínea de techo? |    |    |  |  |  |
|                                    | Sí | No |  |  |  |

8. Entonces el usuario tendría que establecer un radio de redondeo

| Entrar un valor:                  |          |  |  |
|-----------------------------------|----------|--|--|
| Establecer radio de redondeo 0.50 |          |  |  |
| Aceptar                           | Cancelar |  |  |

9. A continuación, el usuario debe seleccionar las polilíneas de techo para construir la obra

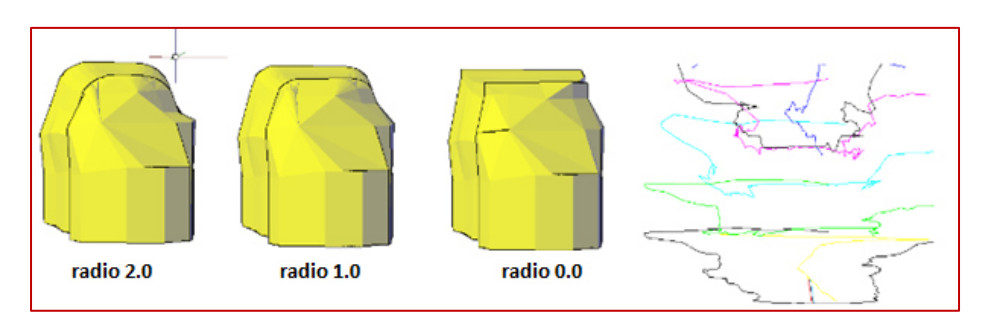

#### Notes:

• La opción de proyectar la polilínea del techo dará mejores resultados, si aún no existen polilíneas en las esquinas superiores de la obra.

- Una polilínea del techo que esté en el centro de la obra dará un mal resultado, ya que el redondeo se producirá a partir de las líneas seleccionadas como polilíneas del techo.
- La función permite al usuario jugar con el radio eligiendo cuidadosamente las polilíneas que formarán parte de la obra, ya que esto cambiará el resultado.
- Para construir la obra correctamente, el radio no debe ser mayor que la distancia entre la polilínea del techo y la siguiente polilínea. Por ejemplo, en la imagen de abajo, el radio no puede ser mayor que 0,87.

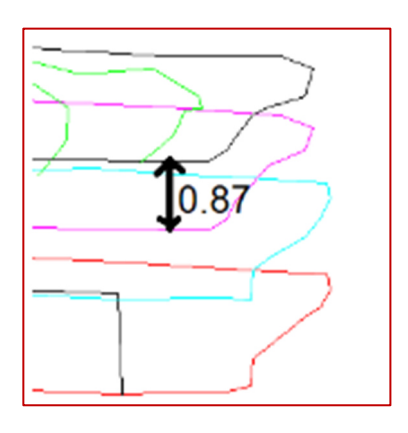

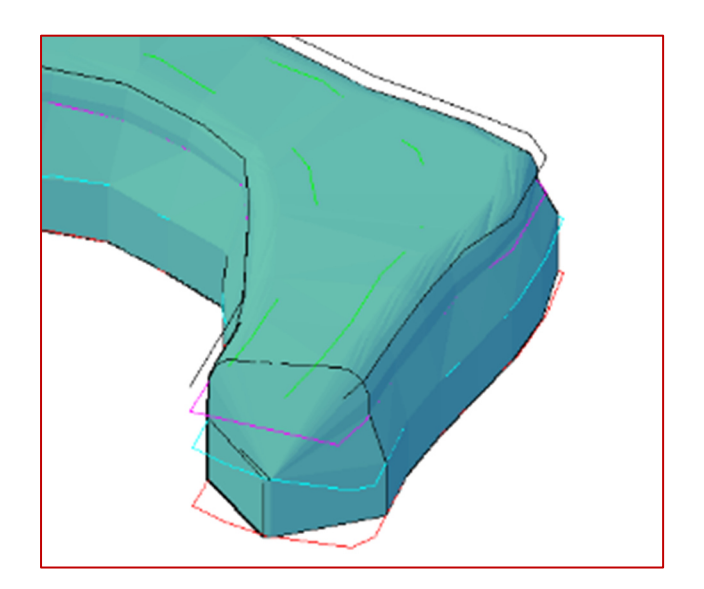

# Modulo: Perforación y voladura subterránea

## DRISS - Resumen de voladura

Para el comando DRISS se han añadido 2 nuevas opciones en el informe. Ahora se puede seleccionar "Taco" y "Peso total del taco" en la lista de Resumen de voladura.

| ReportOption                                                                                                  | ×                                   |
|----------------------------------------------------------------------------------------------------|-------------------------------------|
| Nombre Default Option: Tonelaje total Diámetro Longitud total de los tiros Explosivo Peso total del explosivo | -> Endentro:<br>Densidad de la roca |
| Taco<br>Peso total del taco                                                                                   | Amba                                |
| Longitud media de los tiros                                                                                   | Abajo                               |
| Acep                                                                                                    | tar Cancelar                        |

Si el valor de RWS de un explosivo es igual a cero, entonces se considera que se trata de un taco. El taco se puede configurar en las opciones de perforación/voladura subterránea (DRIPREF)

| Preferencias - Voladura                   |        | ×                                                             |
|-------------------------------------------|--------|---------------------------------------------------------------|
| Voladura                                  |        | Tapón                                                         |
| Utilizar cargas por niveles               |        | Utilizar la longitud de tapones                               |
| Anotar las profundidades en los tiros     |        | Tapon (m) : 1.00                                              |
| Limitar las cargas a una polilínea        |        | Retardos                                                      |
| Boca del explosivo                        | 1.250  | SHORT<br>LONG<br>Editar                                       |
| Altura de las cargas escalonadas          | 12.000 | Borrar                                                        |
| Altura del taco entre cargas escalonadas  | 2.000  | Retardos de superficie SHORT ~<br>Retardo en el tiros SHORT ~ |
| Distancia máx. de las cargas escalonadas  | 15.000 | Escala del bloque de retardo de superficie 1.000              |
| Espaciamiento del burden                  | 1.000  | Explosivos Agregar ROUCHON                                    |
| Ancho de la polilínea para los explosivos | 0.250  | EMULSION<br>STEMMING V Borrar                                 |
| Densidad del mineral                      | 3.600  | Agregar / Editar explosivo 🛛 🗙                                |
| Escala de anotación del factor de carga   | 1.500  | Nombre TAPON Peso: 1.000<br>Etiqueta: Tapón Costo: 1.000      |
| Influencia del explosivo                  | 2.000  | Densidad: 1.000                                               |
| Espaciamiento del análisis                | 0.500  | RWS:         0.000           Colores                          |
| A                                         | ceptar | Aceptar Cancelar                                              |

Si el usuario elige Taco, mostrará el taco por tipo y el peso de cada tipo. Si el usuario elige el peso total de los tacos, se sumarán todos los pesos de los tacos y se mostrará el total.

| 000 |                          |    |          |
|-----|--------------------------|----|----------|
|     | Default                  |    |          |
|     | Taco — PLUG              | kg | 23.5619  |
|     | Peso total del taco      | kg | 23.5619  |
|     | Explosivo - EMULSION     | kġ | 348.5126 |
|     | Peso total del explosivo | kg | 348.5126 |
|     |                          |    |          |

## DRIJAN - Distribuir tiros en la línea de pivote

El comando personalizado DRIJAN está ahora en la lista de comandos personalizados del módulo DRI.

| Exportar datos de tiros a un CSV - MONINIVARE (C:DRIMINIVOV)<br>Trasladar de iniciador (C:DRIMB)<br>Exportar archivo de perforación IREDES (C:DRIIREDES)<br>Mover el tiempo de retardo a una capa diferente (C:DRIMDTDL)<br>Distribuir tiros en la línea de pivote (C:DRIJAN) |
|----------------------------------------------------------------------------------------------------|
| Aceptar                                                                                                    |

También se ha añadido al comando la opción de actualizar los reportes.

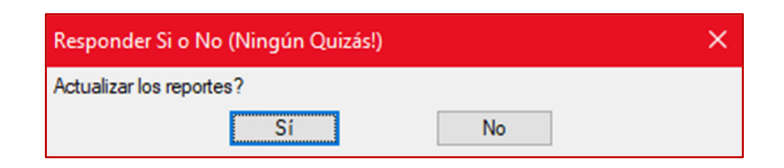

Si el usuario selecciona "sí" cuando se le pide que actualice los reportes, el software le pedirá que seleccione los reportes que desea actualizar y, dependiendo del reporte, aparecerán otras indicaciones.

# Modulo: Seguimiento de agua

# WATX - Exportar fuentes de agua

Ahora el usuario puede elegir entre exportar las fuentes de agua en un archivo DXF o CSV.

| Seleccione el typo de exportac $	imes$    |       |  |  |  |  |
|-------------------------------------------|-------|--|--|--|--|
| Seleccione el typo de archivo a exportar: |       |  |  |  |  |
|                                           |       |  |  |  |  |
| ● dxf                                     | ⊖ csv |  |  |  |  |
| Aceptar                                   |       |  |  |  |  |

El archivo CSV siempre contendrá todo lo asociado a la fuente de agua seleccionada.

## **Modulo: Live Survey**

## LSVH – Medir barreno

Gracias a esta nueva mejora en el comando LSVH el usuario puede ahora modificar el nombre del tiro directamente en el reporte en lugar de sólo en el primer diálogo.

| ▶ Información del hoyo — 🗆 🗙 |        |  |  |  |  |
|------------------------------|--------|--|--|--|--|
| Nombre del ti                |        |  |  |  |  |
| Azimut:                      | 90.00° |  |  |  |  |
| Inclinación:                 | 0.00°  |  |  |  |  |
| Norte:                       | 4.00   |  |  |  |  |
| Este:                        | 10.00  |  |  |  |  |
| Elevación:                   | 0.00   |  |  |  |  |
|                              |        |  |  |  |  |
| ОК                           |        |  |  |  |  |
|                              |        |  |  |  |  |